## ACCES A VOTRE COMPTE SUR LA PLATEFORME DE COURS MOODLE DE L'UPC

## 1) ACCEDER A LA PLATEFORME DE COURS EN LIGNE

• Lancer votre navigateur (Google chrome, Mozila Firefox, Opera, Safari, internet explorer...)

| 2<br>HP Netchook           |                    | Word 2018 |                           |       |  |                        |
|----------------------------|--------------------|-----------|---------------------------|-------|--|------------------------|
| Avest Antivirus<br>Gratuit | Adobe Reader X     |           | see<br>Findex             |       |  |                        |
| Cape                       |                    |           | Google Accéder à Internet |       |  |                        |
| Réseau                     | Outlook 2018       |           |                           |       |  |                        |
| Conkelle                   | Alerosoft Edge     |           |                           |       |  |                        |
| Panneau de configuration   | Publisher 2015     |           |                           |       |  |                        |
| VLC media player           | Excel 2013         |           |                           |       |  |                        |
| 🗄 🔎 Ta                     | aper ici pour rech | nercher   | o 🛱 🤤                     | 💼 🧿 I |  | ^ ≌ 🦟 🚰 ⊄% FRA 12:08 👼 |

• Dans le navigateur, saisir l'adresse de la plateforme « learning.upc.ac.cd» au niveau de la barre d'adresse et valider avec la touche Enter ou Entrée sur le clavier

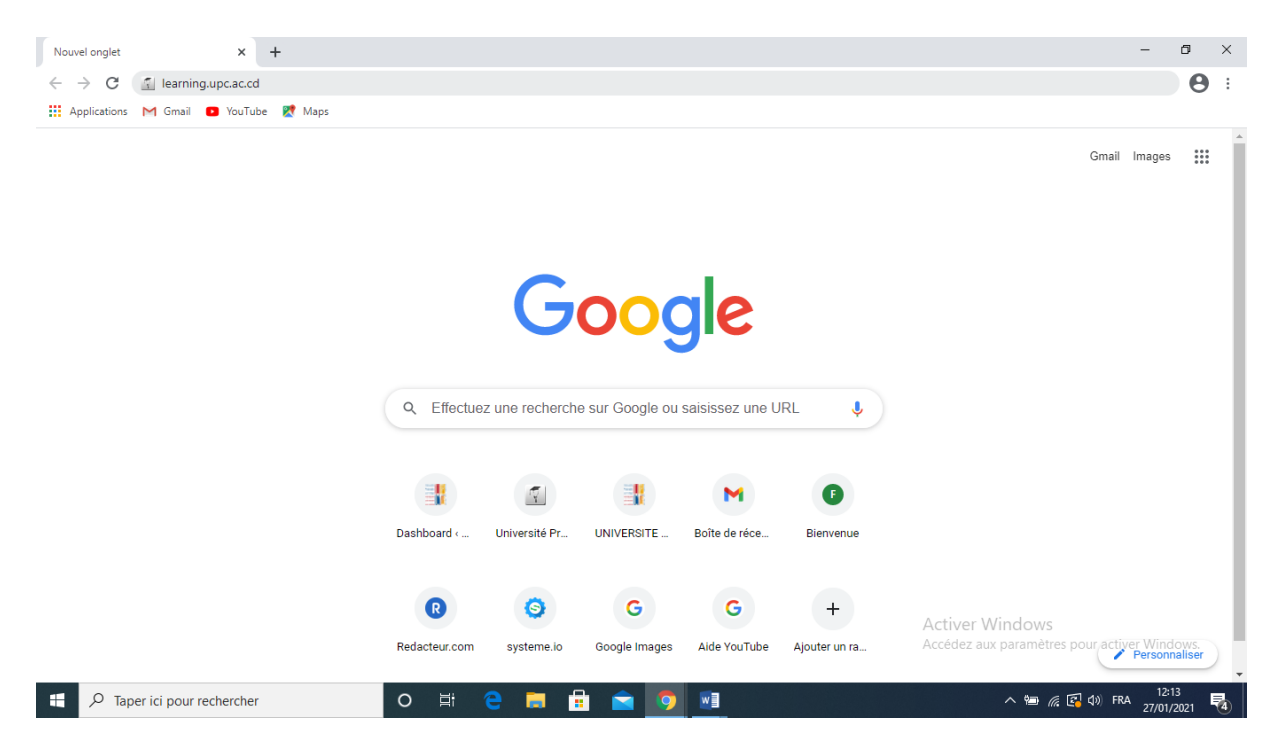

## • Vous êtes sur la plateforme de cours en ligne

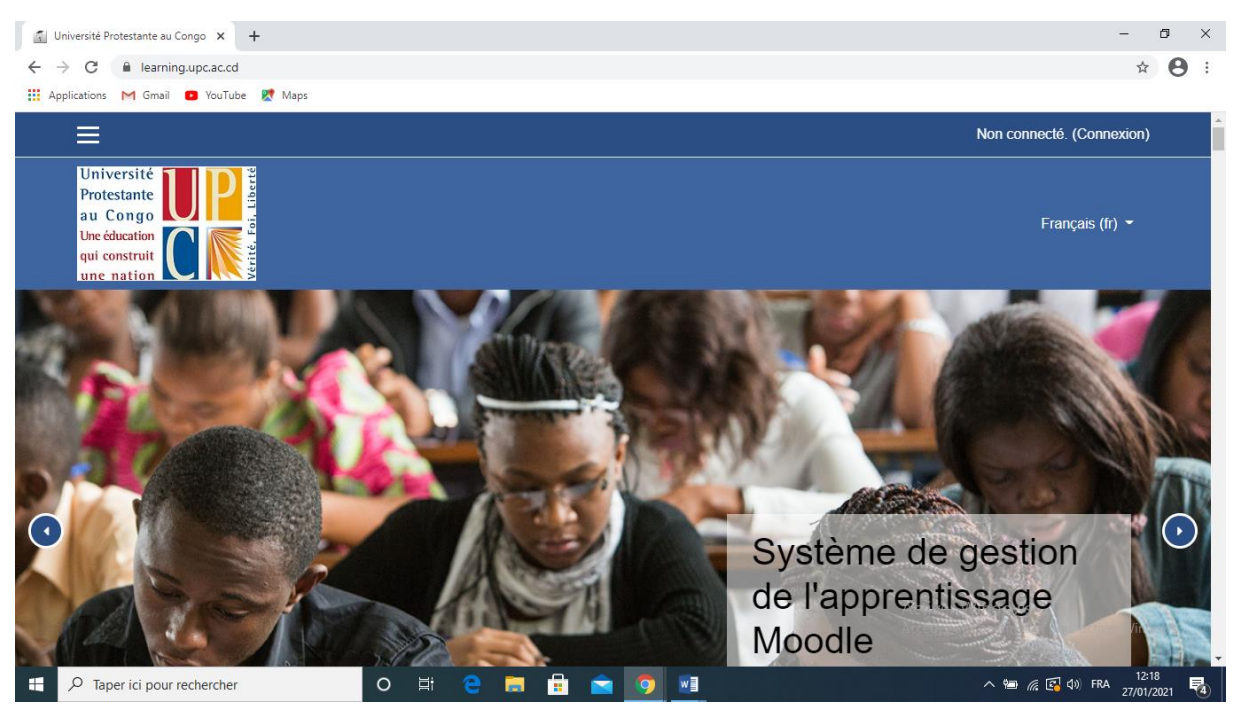

## 2) S'AUTHENTIFIER SUR LA PLATEFORME

• Cliquer sur connexion

| 📓 Université Protestante au Congo 🗙 🕂                                                 | - 0 ×                                                       |
|---------------------------------------------------------------------------------------|-------------------------------------------------------------|
| ← → C ( â learning.upc.ac.cd/login/index.php                                          | ☆ 😫 :                                                       |
|                                                                                       | Non connecté.                                               |
| Université<br>Protestante<br>au Congo<br>Une éducation<br>qui construit<br>une nation | Français (fr) 👻                                             |
| Connectez vous à vetre compte                                                         |                                                             |
| Connectez-vous a voire compte                                                         |                                                             |
| Nom d'utilisateur/adresse de courriel Mot de passe                                    |                                                             |
| Nom d'utilisateur/adresse c 💄 Mot de passe 🔒                                          |                                                             |
| CONNEXION                                                                             |                                                             |
| Vous avez oublié votre nom d'utilisateur et/ou votre mot de passe ?                   |                                                             |
| Se souvenir du nom d'utilisateur Acc                                                  | tiver Windows<br>cédez aux paramètres pour activer Windows. |
| 🕂 🔎 Taper ici pour rechercher 🛛 🔿 🛱 🤤 🧭 🖬 💼 🚖 🧿 💌                                     | へ 🖮 🦟 😰 🕼 FRA 12:27 🍕                                       |

- Saisir son nom d'utilisateur Il s'agit de votre mail UPC
- Saisir son mot de passe
- Cliquer sur connexion

| Université Protestante au Congo X +                                                    | - 0 ×                                                   |
|----------------------------------------------------------------------------------------|---------------------------------------------------------|
| ← → C                                                                                  | ⊶ ☆ 😝 :                                                 |
|                                                                                        | Non connecté.                                           |
| Université<br>Protestante<br>au Construit<br>une nation<br>Qui construit<br>une nation | Français (fr) 👻                                         |
|                                                                                        | _                                                       |
| Connectez-vous à votre compte                                                          |                                                         |
| Nom d'utilisateur/adresse de courriel Mot de passe                                     |                                                         |
| brain.paul@visitor.upc.ac.c 👗                                                          |                                                         |
| CONNEXION                                                                              |                                                         |
| Vous avez oublié votre nom d'utilisateur et/ou votre mot de passe ?                    |                                                         |
| Se souvenir du nom d'utilisateur Acti                                                  | ver Windows<br>dez aux paramètres pour activer Windows. |
| Se connecter au moven du compte :                                                      | ∧ ≌ @ @ Q)) FRA 12:33<br>27/01/2021 ₹                   |

| Tableau de bord $\times$ +                 | /                                                                                     | - a<br>• • • •                                                                                      |
|--------------------------------------------|---------------------------------------------------------------------------------------|----------------------------------------------------------------------------------------------------|
| ×                                          |                                                                                       | 🌲 🗩 paul brain 😂 👻                                                                                  |
| Tableau de bord Accueil du site Calendrier | Université<br>Protestante<br>au Congo<br>Une éducation<br>qui construit<br>une nation | Français (fr) 🔻                                                                                     |
| Fichiers personnels                        |                                                                                       | MODIFIER CETTE PAGE                                                                                 |
| Mes cours                                  | Cours Consultés Récemment                                                             | Chronologie                                                                                         |
|                                            | Pas de cours récent                                                                   |                                                                                                    |
|                                            | Vue D'ensemble Des Cours     ▼ TOUT (SAUF COURS RETIRÉS DE L'AFFICHAGE) ▼             | Aucune activité à rendre à venir<br>Activer Windows<br>Accédez aux paramètres pour activer Windows. |
|                                            | CARTE -                                                                               | Fichiers Personnels                                                                                 |